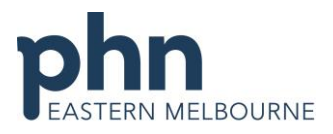

An Australian Government Initiative

| COVID Vaccine Phase 1b Walkthrough (Pat                                  | ents Only)                                                                                                    |
|--------------------------------------------------------------------------|----------------------------------------------------------------------------------------------------|
| Patient Cohort Included:                                                 | $\boldsymbol{n}$                                                                                                    |
| 1. Elderly adults aged 80 years and over                                 |                                                                                                    |
| 2. Elderly adults 70-79                                                  |                                                                                                    |
| 3. Aboriginal and Torres Strait Islander People >55                      |                                                                                                    |
| (These cohorts are excluded from this walkthrough as the data is not     | recorded: Other Healthcare workers, Younger adults with an underlying medical condition (we are trying to get further |
| clarification on what this means) Clinical and high risk workers include | ing defence, police , fire, emergency services and meat processing.)                                                  |
| Open POLAR and Select Clinic Summary Report                              |                                                                                                    |
|                                                                          |                                                                                                    |
|                                                                          | Clinic Summary                                                                                                    |
|                                                                          | Clinia Summary                                                                                                    |
|                                                                          | Clinic Summary report                                                                                                 |
|                                                                          |                                                                                                    |
|                                                                          |                                                                                                    |
| Select Patient Status Active filter                                      |                                                                                                    |
| (You may also wish to use the RACGP Active filter                        |                                                                                                    |
| which will filter patients that have been 3 or more                      | Q Search in listbox                                                                                                   |
| times in the last 2 years however in doing this you                      | Active                                                                                                    |
| may eliminate patients that have only attended your                      | Deceased                                                                                                    |
| practice one or two times in the last 2 years)                           | Inactive                                                                                                    |
|                                                                          | filters. T t count.                                                                                                   |
|                                                                          |                                                                                                    |
|                                                                          |                                                                                                    |
|                                                                          |                                                                                                    |
|                                                                          | Patie                                                                                                    |
|                                                                          |                                                                                                    |
|                                                                          | Patient Status                                                                                                    |
|                                                                          | RACGP Active                                                                                                    |

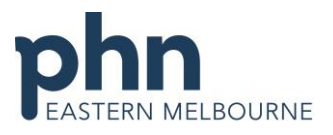

|                                                                                 | An Australian Government Initiative                                                                                                    |
|---------------------------------------------------------------------------------|----------------------------------------------------------------------------------------------------|
| <ol> <li>Use the patient/age band filter to select 80-84<br/>and 85+</li> </ol> | Patie       Secret in listbox         Patie       Secret in listbox         Patie       Secret in listbox         Be 54       Secret in listbox         Be 54       Secret in listbox         Usual 89-84       Secret in listbox         Patie       Secret in listbox |
| Go to patient list                                                              |                                                                                                    |
| Export list to excel                                                            | Patient List Bookmarks - Export to Excel                                                                                                    |
| Remove the Age filters                                                          | Clinic Summary – D                                                                                                    |
| Repeat for                                                                      |                                                                                                    |
| 2. Age cohort 70-79 year olds                                                   |                                                                                                    |
| Remove the Age filters                                                          | Clinic Summary – D                                                                                                    |
| 3. Aboriginal and Torres Strait Islander people over 55                         |                                                                                                    |
| vears.                                                                          |                                                                                                    |
| Go to the Patients page                                                         | Patients Qual Risk Factors MHR                                                                                                    |

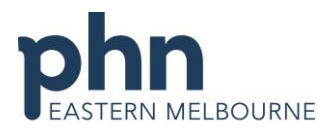

|                                                                                                    |                                                                                                    |                                                             |       | An Australian Government Initiative |
|----------------------------------------------------------------------------------------------------|----------------------------------------------------------------------------------------------------|-------------------------------------------------------------|-------|-------------------------------------|
| Using the Age Group chart to select all age bands<br>above 55 years and confirm the selection                                                                                                    |                                                                                                    |                                                             |       |                                     |
| <ul> <li>In the Aboriginal &amp; Torres Strait Islander Status select</li> <li>Aboriginal</li> <li>Aboriginal and Torres Strait Islander</li> <li>Torres Strait Islander</li> </ul>                                                                                                    | Aboriginal & Torres Strait Islander Status Q<br>Not Specified Strait Islander<br>Non Aboriginal/Torres Strait Islander<br>Aboriginal<br>Aboriginal and Torres Strait Islander<br>Torres Strait Islander | 6 8<br>Patient Count<br>6,535<br>4,351<br>23<br>7<br>7<br>4 | 10 12 |                                     |
| Go to patient list<br>Export list to excel                                                                                                    | Patient List Bookmarks -                                                                                                    | xport to Excel                                              | -     |                                     |
| AIR- Reminder once patients have been vaccinated<br>with COVID, Practices must register the encounter<br>through your Medical Software with the Australian<br>Immunisation Register (AIR)<br>Please use the opportunity to upload a Shared Health<br>Summary or an event summary to the My Health<br>Record for your patient. If you need assistance<br>contact <u>digitalhealth@emphn.org.au</u> |                                                                                                    |                                                             |       |                                     |